# Speiling fra iPad

### på ActivConnect for ActivPanel

Du kan speile innhold trådløst fra iPad til ActivConnect for ActivPanel. Denne korte guiden viser deg hvordan du speiler. I tillegg til ActivPanel med ActivCast må du ha lastet ned appen <u>ActivCast Sender</u> på iPadene.

Gjelder for ActivConnect G (ActivPanel 4 og 5) og ActivConnect OPS-G (ActivPanel 6)

#### Hva er speiling (casting)?

Speiling er trådløs overføring av lyd og bilde fra en enhet til en annen via trådløst nettverk.

Det har liten hensikt å speile videoer fra f eks YouTube, NRK Skole eller andre avspillingssteder fra en elevenhet eller lærerenhet til ActivPanel. Dette krever mye av nettverket. Du kan heller spille av fra YouTube-appen på ActivConnect eller fra nettleser på pc eller ActivConnect.

For å speile må Wifi på ActivConnect og iPad være satt til <u>samme nettverk</u>.

#### Innstillinger for ActivCast-appen på ActivConnect

#### Gi enheten nytt navn

- 1. Åpne ActivCast-appen på skjermen.
- 2. Skriv inn nytt navn i feltet som begynner med Android-ACON...

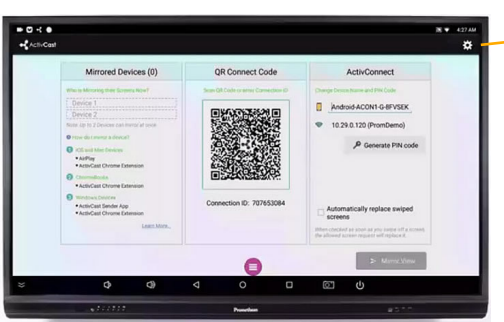

For de to neste innstillingene. Trykk på **Innstillinger** i tannhjulet oppe til høyre i ActivCast på skjermen.

#### **Deaktivere PIN-kode for speiling**

- 1. Velg Passord
- 2. Tøm PIN-kodefeltet og velg OK

#### Øke speilingsoppløsning

- 1. Velg Speilingsoppløsning.
- 2. Sett til 1080P (1920 x 1080)

På ActivPanel v4 og v5 er ActivConnect en ekstern enhet som festes bak skjermen. På ActivPanel v6 er den en OPS-pc som står inne i OPS-slot i skjermens side.

#### Hvordan speiler jeg en iPad første gang?

- 1. Lærer åpner ActivCast-appen på ActivConnect (ActivPanel).
- 2. Eleven åpner så ActivCast-appen på iPaden som skal speiles.
- 3. Eleven velger **Scan QR-kode** i appen på iPaden.

 Last Used Device
 Click here for last used device

 Add an ActivCast device
 Add an ActivCast device

 Scan QR Code
 Enter Connection ID

- Nå vil appen be om tilgang til kameraet på elevens iPad. Eleven tar så bilde av QR-koden som vises på ActivPanel.
- 5. Eleven får så opp at ActivConnect-enheten er funnet og kan speile siPaden opp til ActivPanel.
- 6. Eleven velger **AirPlay** på iPaden, og deretter navnet på ActivCast-enheten.

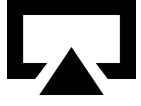

7. Lærer får opp beskjed på ActivPanel at en iPad ønsker å speile til skjermen og må velge Godta.

## Hvordan speiler jeg en iPad <u>etter</u> første gangs tilkobling

- 1. Lærer åpner ActivCast-appen på ActivConnect (ActivPanel).
- 2. Eleven åpner så ActivCast-appen på iPaden som skal speiles.
- 3. Eleven velger Home i appen og så riktig ActivConnect-enhet på listen (forutsatt at iPaden er brukt til speiling på flere skjermer).
- 4. Eleven velger AirPlay på iPaden, og deretter navnet på ActivCast-enheten, for eksempel

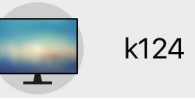

5. Lærer får opp beskjed på ActivPanel at en iPad ønsker å speile til skjermen og må velge Godta.

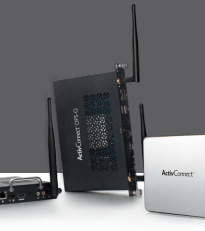